# **EPIC PHYSICIAN CONNECT**

# July 19 Ambulatory Go-Live | July 26, 2016

#### Pulling Imaging Reports into Your Note

 To pull the imaging report you dictated/documented into your progress note, use the following SmartLink: .IMGBOITHISVISIT

| My Note         |                            |
|-----------------|----------------------------|
|                 | La ci                      |
| 🚖 B 🗩 🥸 📽 😰     | 🛨 Insert SmartText 🖻 듲 🖶 👔 |
| Imgboithisvisit |                            |
| Abbrev          | Expansion                  |
| MGBOITHISV      | /ISIT                      |

## Adding a No Charge Level of Service

- To enter a "no charge" LOS for a visit, enter 500 in the LOS field (Wrap-Up > LOS)
- If you'd like to add a "no charge" speed button in the LOS section:
  - Click the **wrench** icon on the far right side (you may need to maximize your screen or close the sidebar to see the **wrench** icon)

| L   | Level of Service |           |            |           |           |  |  |  |  |
|-----|------------------|-----------|------------|-----------|-----------|--|--|--|--|
|     | NEW1             | NEW2      | NEW3       | NEW4      | NEW5      |  |  |  |  |
|     | EST1             | EST2      | EST3       | EST4      | EST5      |  |  |  |  |
| مما | CONSULT1         | LCONSULT2 | [consulta] | CONSULT4. | CONSULTS. |  |  |  |  |

- Hover over an empty button and click Add
- In the **Caption** field, give the button a name (e.g., No Charge)
- In the Level of service field, enter 500
- o Click Accept to create the new speed button
- o Click Accept to confirm this edit and leave edit mode
- From this point forward, the No Charge button is available for selection when needed

| Level of Service                |          |           |          |          |  |  |  |
|---------------------------------|----------|-----------|----------|----------|--|--|--|
|                                 | NEVV1    | NEW2      | NEW3     | NEVV4    |  |  |  |
|                                 | EST1     | EST2      | EST3     | EST4     |  |  |  |
|                                 | CONSULT1 | CONSULT2  | CONSULT3 | CONSULT4 |  |  |  |
|                                 | POST-OP  | No Charge | 1        |          |  |  |  |
| LOS: HM PB NO CHARGE [500]      |          |           |          |          |  |  |  |
| Modifiers: 25 RESIDENT LOCUM 24 |          |           |          |          |  |  |  |

## Link Multiple Back Office Imaging Studies to a Single Result

- To link multiple BOI studies to a single result, access your **Reading Work List** and either *double*-click on one of the studies or *single*-click on it and click **Study Review**
- Click the Study Orders tab and select the check box in the row of each study you wish to link

| XR ANKLE 3+ VW LEFT, Exam date: 6/1/2016, IM00000 |                               |                 |          |  |  |  |  |
|---------------------------------------------------|-------------------------------|-----------------|----------|--|--|--|--|
| 🚭 CC Results 🛛 🔒                                  | Sa <u>v</u> e 🖌 Si <u>q</u> n | Pre <u>l</u> im | 😽 XR Ani |  |  |  |  |
| Study Background                                  | Follow U                      |                 |          |  |  |  |  |
| Order ID                                          | Accession #                   | Procedure       |          |  |  |  |  |
| Currently Linked (1)                              |                               |                 |          |  |  |  |  |
| 161728                                            | IM00000119                    | Ankle 3 W       | v Left   |  |  |  |  |

- Document your clinical impression on the **Result** tab and click **Sign** when you're finished
- To view this single result, which was documented for each linked study, access the patient's chart and go to Chart Review > Imaging and select the desired exams. Your documentation will be visible in the Study Result section of each study report

#### Filter Your Reading Work List for Efficiency

- Create a filter to narrow the list of imaging studies on your **Reading Work List** to only those for which you're the ordering provider
- To get started, access your Reading Work List and click Views > Settings and select the Filter tab
- View the <u>Filtering the Reading Work List by Ordering Provider</u> tip sheet for details

#### ProcDoc Video: Your Questions Answered

- If you're a provider in Orthopedics, Sports Medicine, Rheumatology, Obstetrics and Gynecology or Podiatry see the new video that shows the complete ProcDoc workflow in action, from initial documentation to charging automation
- To view the video, visit: <u>http://epic.houstonmethodist.org/procdoc/</u>

#### Speed Up Your Documentation with SmartLinks

- Did you know entering .psh pulls a patient's past surgical history into your note?
- Review the <u>Outpatient Physician Useful SmartLinks tip sheet</u> for a variety of **SmartLinks** that can save you time as you document

#### Reminder: Charges for POCTs Don't Drop Until Results Are Finalized

- In order for POCT charges to drop, clinical staff must navigate to the Enter/Edit Results activity, select the test, click Edit, enter the required information and change the result Status to Final result
- You can check on the status of these tests. Click the More button (located at the bottom of the Activity Tab List) and select Enter/Edit Results to view a list of these tests, along with order and result details

| Enter/Edit Results                                                                            |                             |           |            |           |     |              |               |             |      |         |
|-----------------------------------------------------------------------------------------------|-----------------------------|-----------|------------|-----------|-----|--------------|---------------|-------------|------|---------|
| 🛊 Filter 🗙 Cancel Order 🚜 Reflex Order 🧷 Edit 📓 Scan 🦧 Dictation 🚽 Media Manager 🏠 Ext Result |                             |           |            |           |     |              |               |             |      |         |
| Filters: ECG,GU Procedure,Immuniz* ordered on or after 4/26/2016 (2)                          |                             |           |            |           |     |              |               |             |      |         |
| No.                                                                                           | Test                        | Code Type | Order Date | Auth. MD  |     | Order Status | Result Status | Result Date | Comp | Priorit |
|                                                                                               | 1100832 POC GLUCOSE [POC10] | Custom    | 37/25/2016 | ACHILLES, | RE  | Ordered      |               |             |      | Routin  |
|                                                                                               | 1100831 POC GLUCOSE [POC10] | Custom    | 37/25/2016 | ACHILLES, | REI | . Resulted   | Final         | 07/25/2016  | Yes  | Routin  |

United and the second second

# **Documenting Telephone Encounters: Key Reminders**

- To route a telephone/refill encounter to clinical staff, list the individual recipients or pool in the **Routing** section. Then, close the workspace by clicking the **X** on the encounter tab. Closing the workspace routes the message to the desired recipients
- Note: If you're routing the encounter, don't sign it
- If all documentation is complete and you're the last point of contact for the encounter, select the Sign Visit tab
- For details, review the Document Telephone Encounters More Easily tip sheet

# Reminder: Log Off Your Workstation After Changing Your Houston Methodist Password

- After changing your password, be sure to log off of the workstation and then log back in with your new password
- This ensures your new password is synchronized across all Houston Methodist applications, including Epic

# **Questions?**

- Ask your onsite ATE support
- Contact the IT Help Desk Physician's Line at 832.667.5555, option 1

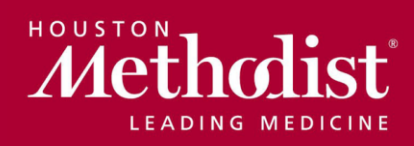

epic@houstonmethodist.org | epic.houstonmethodist.org